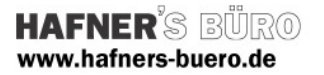

# 2010 - Februar

# Solarmodule

Kategorie:

Positionierungseigenschaften:

Generisches Modell auf ein vorhandenes Bauteil (Geschossdecke, Dach) (Alternativ auch auf eine Ebene)

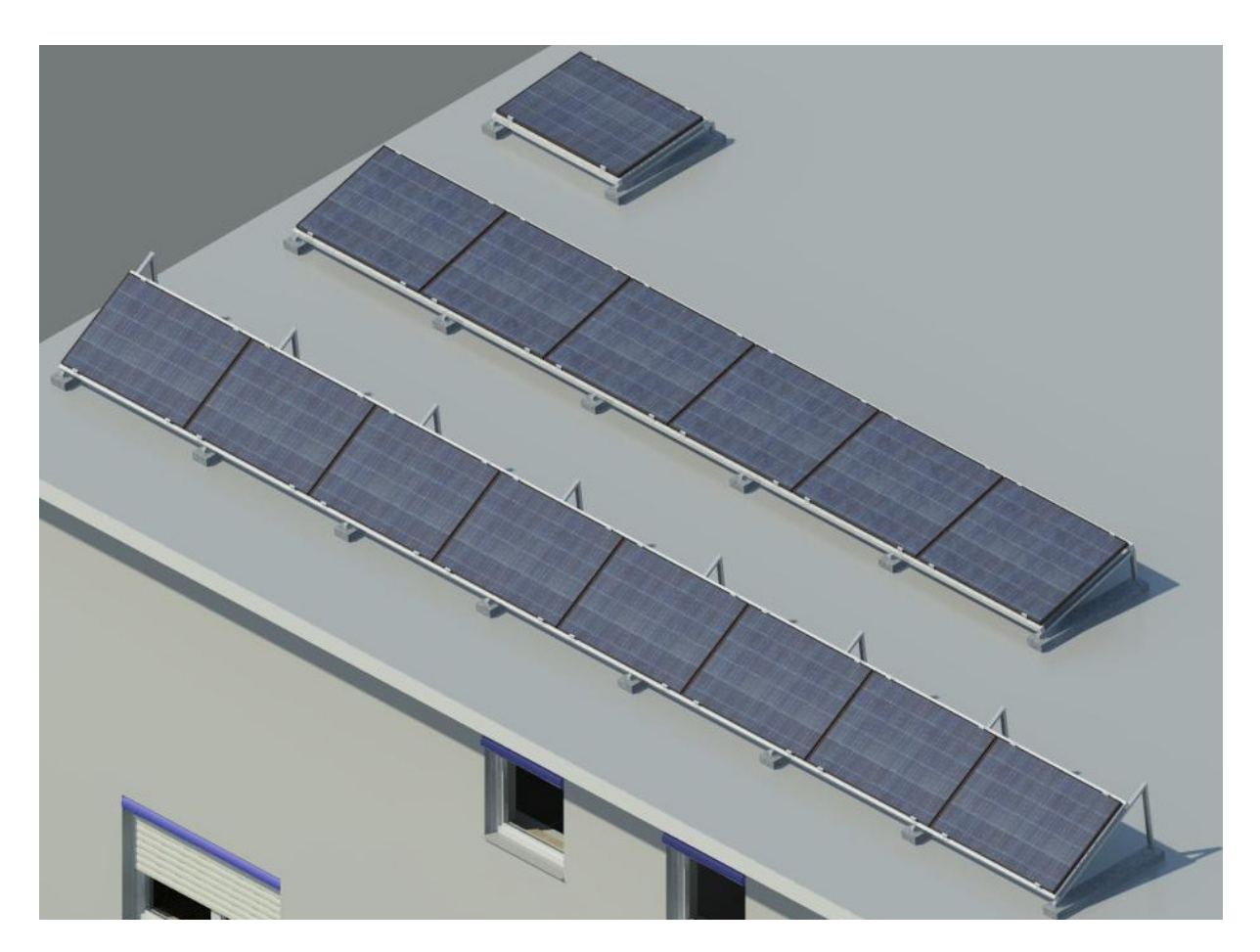

Mit dieser Familie können Sie aufgeständerte Solarmodule mit unterschiedlicher Neigung, Breite und Länge erstellen. Des Weiteren kann über eine Ausgabeliste eine überschlägige Ertragsberechnung erstellt werden.

Aus den Werten kann eine Einschätzung über den möglichen Ertrag einer geplanten Solaranlage ermittelt werden kann. Im Nachgang kann vom Fachplaner die weitere Verschaltung zu Gruppen erzeugt werden.

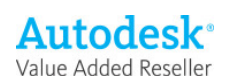

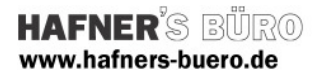

### Übersichtstabelle zum Ertrag

| Familie    | Länge_Modul | Breite_Modul | Peak-Leistung_soll | <br>Modulfläche | Sonne_Grenz | Dachneigung | Aufstellwinkel | Abweichung Süd | Reihen | Anz_Module | Peak-Leistung_eff | Gesamtleistung |
|------------|-------------|--------------|--------------------|-----------------|-------------|-------------|----------------|----------------|--------|------------|-------------------|----------------|
|            |             | ·            |                    |                 |             |             |                |                | -      |            |                   |                |
| Solarreihe | 0,990       | 1,560        | 180 W              | 12,36 m²        | 16°         | 7°          | 30°            | 35"            | 1      | 8          | 174 W             | 1396 W         |
|            |             |              |                    | 12,36 m²        |             |             |                |                |        | 8          |                   | 1396 W         |
|            |             |              |                    | 12,36 m²        |             |             |                |                |        | 8          |                   | 1396 W         |
| Solarreihe | 1,000       | 1,560        | 200 W              | 3,12 m²         | 16°         | 7°          | 5°             | 35"            | 1      | 2          | 186 W             | 372 W          |
|            |             |              |                    | 3,12 m²         |             |             |                |                |        | 2          |                   | 372 W          |
|            |             |              |                    | 3,12 m²         |             |             |                |                |        | 2          |                   | 372 W          |
| Solarreihe | 1,100       | 1,560        | 220 W              | 10,30 m²        | 16°         | 7°          | 15°            | 35°            | 1      | 6          | 213 W             | 1277 W         |
|            | Ċ           |              |                    | 10,30 m²        |             |             |                |                |        | 6          |                   | 1277 W         |
|            |             |              |                    | 10,30 m²        |             |             |                |                |        | 6          |                   | 1277 W         |
|            |             |              |                    | 25,77 m²        |             |             |                |                |        | 16         |                   | 3044 W         |

Da die meisten Parameter gemeinsam genutzt sind, können sie in die Liste aufgenommen und auch hier eingestellt werden. (Beispiel Dachneigung, Südabweichung – diese Werte werden NICHT aus dem Projekt übernommen!)

Sie sehen hier eine Tabelle, in der nach den Abmessungen der Module sortiert und gruppiert wird.

#### Hinweise zum Handling:

Die Familie ist als Linearbauteil erstellt. Dieses ziehen Sie auf eine Fläche auf, es rastert sich automatisch im Breitenmaß der eingestellten Modulabmessungen. Wenn Sie spezielle Module im Auge haben, so sollten Sie demnach als Erstes diese Maße einstellen (andernfalls kann sich die vorher erzeugte Gesamtlänge ändern!)

| Laden Sie die Familie über Bauteil => | Familie laden.                                                                                                    |
|---------------------------------------|----------------------------------------------------------------------------------------------------|
| Dann stellen Sie über den Dialog =>   | Typeneigenschaften die Breite der Module ein, auch die Länge<br>der Module wird als Typ eingestellt, sie nimmt automatisch<br>die Auflageschienen mit.<br>Auch die Dachneigung, die Neigung der Aufständerung sollte<br>vorher eingestellt werden, da sie in allen Typen auf dem Dach |
|                                       | in der Regel gleich ist.                                                                                                    |

Jetzt können Sie mit diesem Linearelement zeichnen. Dabei ist die "wahre Länge" nicht identisch mit der Modularen, die durch die Anzahl der Module bestimmt wird (Auf- / Abrunden). Die Teilung der Stützfüße wird immer gemittelt, sie hängt nicht mit der Modulteilung zusammen.

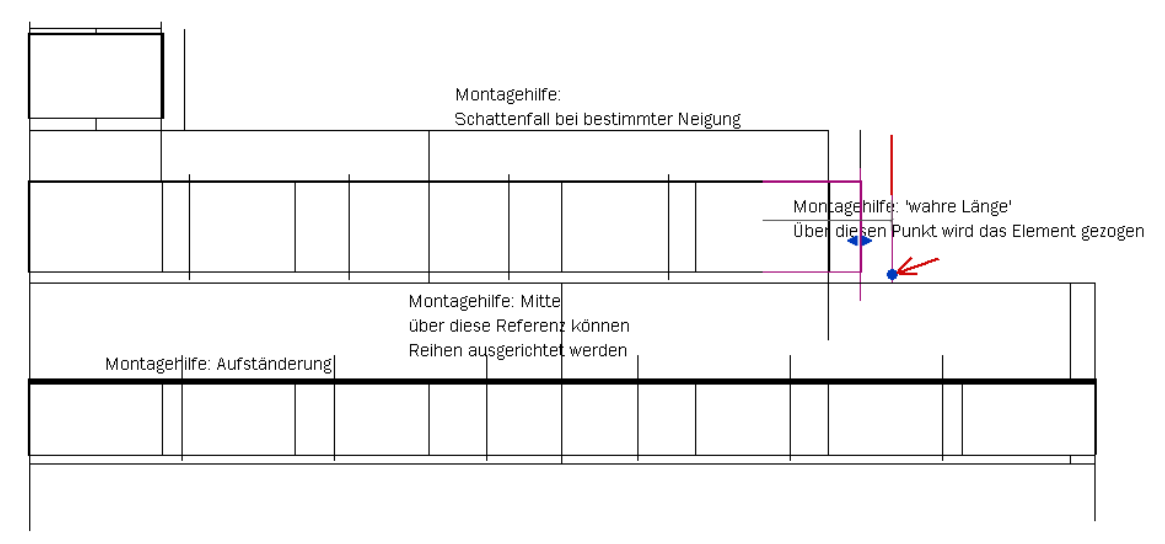

Nach Fertigstellung der Platzierung können Sie die Montagehilfe ausschalten, jetzt wird je nach Einstellung Fein / Mittel / Grob eine unterschiedliche Darstellung angezeigt.

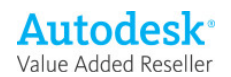

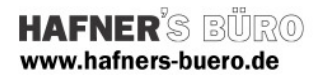

## Revit<sup>.</sup>

Architecture - Familie des Monats

# Darstellungsarten

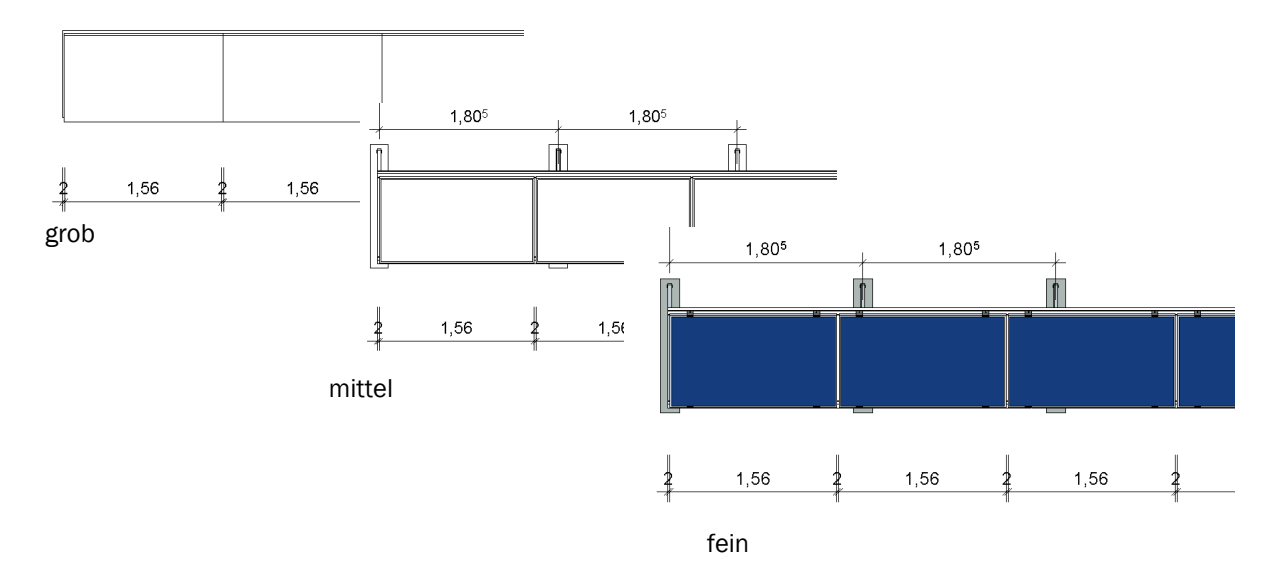

# Exemplarparameter

| amilie:     | Solarreine             | Y                           | Laden                   |
|-------------|------------------------|-----------------------------|-------------------------|
| yp:         | Reihenmodule 30°       | ~                           | Typ b <u>e</u> arbeiten |
|             |                        |                             |                         |
| xemplarp    | arameter: Ausgewähltes | ; oder zu erstellendes Exen | nplar steuern           |
|             | Parameter              |                             | Wert                    |
| Abhängi     | gkeiten                |                             | 8                       |
| Länge       |                        | 4,3000                      |                         |
| Versatz     |                        | 0,0000                      |                         |
| Arbeitseb   | ene                    | Ebene : Ebene 0             |                         |
| Konstrul    | ction                  |                             | 8                       |
| Schienenü   | iberstand              | 0,1000                      |                         |
| Max_Abst    | and_Fuss               | 2,0000                      |                         |
| Anz_Füsse   | e                      | 4                           |                         |
| Abmessi     | ungen                  |                             | \$                      |
| Längsschie  | enen                   | 4,7600                      |                         |
| Aussparur   | ng Breite              |                             |                         |
| Aussparur   | ng Höhe                |                             |                         |
| Aussparur   | ng Länge               |                             |                         |
| Aussparur   | ng Tiefe               |                             |                         |
| ID-Dater    | n                      |                             | \$                      |
| Bauart      |                        | Modulreihe                  |                         |
| Kommenta    | are                    |                             |                         |
| Nummer      |                        |                             |                         |
| Phasen      |                        |                             | \$                      |
| Phase ers   | tellt                  | Neu                         |                         |
| Phase abç   | jebrochen              | Keine                       |                         |
| Sonstige    |                        |                             | *                       |
| Zähler_Mo   | bd                     | 3                           |                         |
| Reihenlänge |                        | 4,7200                      |                         |
| Reihe       |                        |                             |                         |
| Einzel      |                        |                             |                         |
| Teiler_Füs  | ise                    | 3                           |                         |
| Anz_Modu    | ıle                    | 3                           | <b>.</b>                |
|             |                        |                             |                         |

Über die Exemplarparameter können Typen ausgewählt bzw. dupliziert werden

/ersatz sollte normalerweise auf 0 stehen Mit negativen Einträgen könnte das Bauteil im Dach /ersenkt werden)

Dort sitzt der erste Stützfuß Maximale Rasterung der Füße

Die restlichen Werte können nur gelesen bzw. in der Liste ausgewertet werden

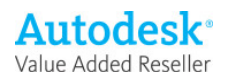

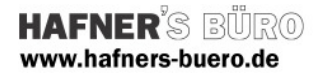

# Typenparameter

| =amilie:          | Solarreihe        | Laden                            |  |  |  |  |
|-------------------|-------------------|----------------------------------|--|--|--|--|
| VD:               | Reihenmodule 990  |                                  |  |  |  |  |
| internet internet |                   |                                  |  |  |  |  |
| vnennarame        | ter               | Concontention                    |  |  |  |  |
| 7                 | Parameter         | Wert                             |  |  |  |  |
| Konstrukti        | op                | , wort                           |  |  |  |  |
| Min Reihena       | bstand            | 2 1469                           |  |  |  |  |
| Länge Betor       | nfuss             | 1.2500                           |  |  |  |  |
| Dachneigung       | 1                 | 5.000°                           |  |  |  |  |
| Aufstellwinke     |                   | 30.000°                          |  |  |  |  |
| Crafikon          |                   |                                  |  |  |  |  |
| Montagebilfe      |                   | ^<br>                            |  |  |  |  |
| Module sist       | ,<br>thar         |                                  |  |  |  |  |
| Manmero da        | rctallan          |                                  |  |  |  |  |
| Acheabetand       | Klammern          | 0.2000                           |  |  |  |  |
| mensabstallt      |                   | 012000                           |  |  |  |  |
| Materialiei       | n und Überflacher | n 🏦                              |  |  |  |  |
| Schienen_ma       | 9C                | -HB Schienen                     |  |  |  |  |
| Ranmen_ma         | C                 | -HB Ranmen                       |  |  |  |  |
| Paneel_mat        |                   | -HB Glas                         |  |  |  |  |
| Gestell_mat       |                   | -HB Gestell                      |  |  |  |  |
| Beton_mat         |                   | -HB Beton                        |  |  |  |  |
| Abmessun          | gen               | \$                               |  |  |  |  |
| Länge_Modu        |                   | 0,9900                           |  |  |  |  |
| Länge_Aufla       | geprofil          | 1,3279                           |  |  |  |  |
| Breite_Modu       |                   | 1,5600                           |  |  |  |  |
| ID-Daten          |                   | *                                |  |  |  |  |
| Typenkomme        | entare            | Unterkonstruktion Reihenmodule   |  |  |  |  |
| Modell            |                   | System Walter                    |  |  |  |  |
| Hersteller        |                   | D. Walter, PV und Solaranlagen   |  |  |  |  |
| E-Mail, Telef     | on                | dieter-walter@kabelbw.de, 0711 / |  |  |  |  |
| Beschreibung      | 9                 |                                  |  |  |  |  |
| Baugruppen        | kennzeichen       |                                  |  |  |  |  |
| Bauelement        |                   |                                  |  |  |  |  |
| URL               |                   |                                  |  |  |  |  |
| Baugruppent       | beschreibung      |                                  |  |  |  |  |
| Typenmarkie       | rung              |                                  |  |  |  |  |
| Kosten            |                   |                                  |  |  |  |  |
| OmniClass-N       | ummer             |                                  |  |  |  |  |
| UmniClass-Ti      | ICEI              |                                  |  |  |  |  |
| Energieana        | alyse             | *                                |  |  |  |  |
| Sonne_Gren:       | zwinkel           | 16,000°                          |  |  |  |  |
| Optimalwinkel     |                   | 30,000°                          |  |  |  |  |
| Leistung_soll     |                   | 180,00 W<br>179,32 W             |  |  |  |  |
| Leistung_eff      |                   |                                  |  |  |  |  |
| Abweichung        | Süd               | 0,000°                           |  |  |  |  |
| Sonstige          |                   | *                                |  |  |  |  |
| Wirkwinkel        |                   | 85,000°                          |  |  |  |  |
| WWGrad            |                   | 0,996195                         |  |  |  |  |
| Länge_Ständ       | derprofil         | 0,7240                           |  |  |  |  |

Über die Typenparameter werden die meisten Werte eingestellt. Durch Duplizieren eines vorhandenen Typs können weitere Typen erstellt werden.

### Konstruktion:

Betonfuss: wirkt sich auf die Länge der Profile aus! Dachneigung muss eingestellt werden Aufstellwinkel der Aufständerung 0° bis ca. 55° **Grafiken:** Montagehilfen, Module, Klammern samt Achsabstand

#### Materialien

#### Abmessungen:

Länge, Breite der Module. Die Länge des Profils errechnet sich automatisch mit dem Winkel

### Energieanalyse:

Diese Werte bestimmen die Ergebnisse. Sie sind auf Grund allgemein zugänglicher Tabellen sinnvoll eingestellt bzw. können geändert werden (=> Abweichung Süd)

Zur Berechnung erforderliche Werte

### Tipp:

Sie können die Module auch auf eine Wand platzieren, dann könnte der Betonfuß in der Wand verschwinden.

Wenn die Dachneigung auf 0 gestellt wird, sind die Ergebnisse der Ertragstabelle wieder sinnvoll.

Der Aufstellwinkel der Reihe sollte möglichst gleich sein wie der Optimalwinkel von 30°. Bei diesem Winkel steht die Sonne ,im Durchschnitt' senkrecht auf dem Paneel.

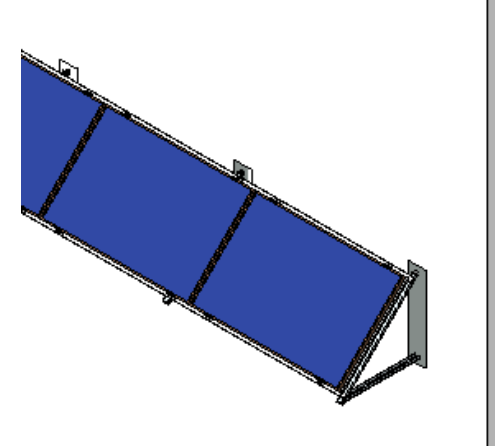

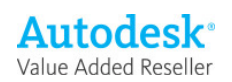